## How to clear cache and cookies

For Google Chrome, Edge, Internet Explorer or Mozilla Firefox, you can quickly clear your cache with a keyboard shortcut. While using your browser, press Ctrl+Shift+Delete simultaneously on the keyboard to open the appropriate window. Remember to close the browser and restart it after clearing the cache and cookies.

## Screenshots of settings

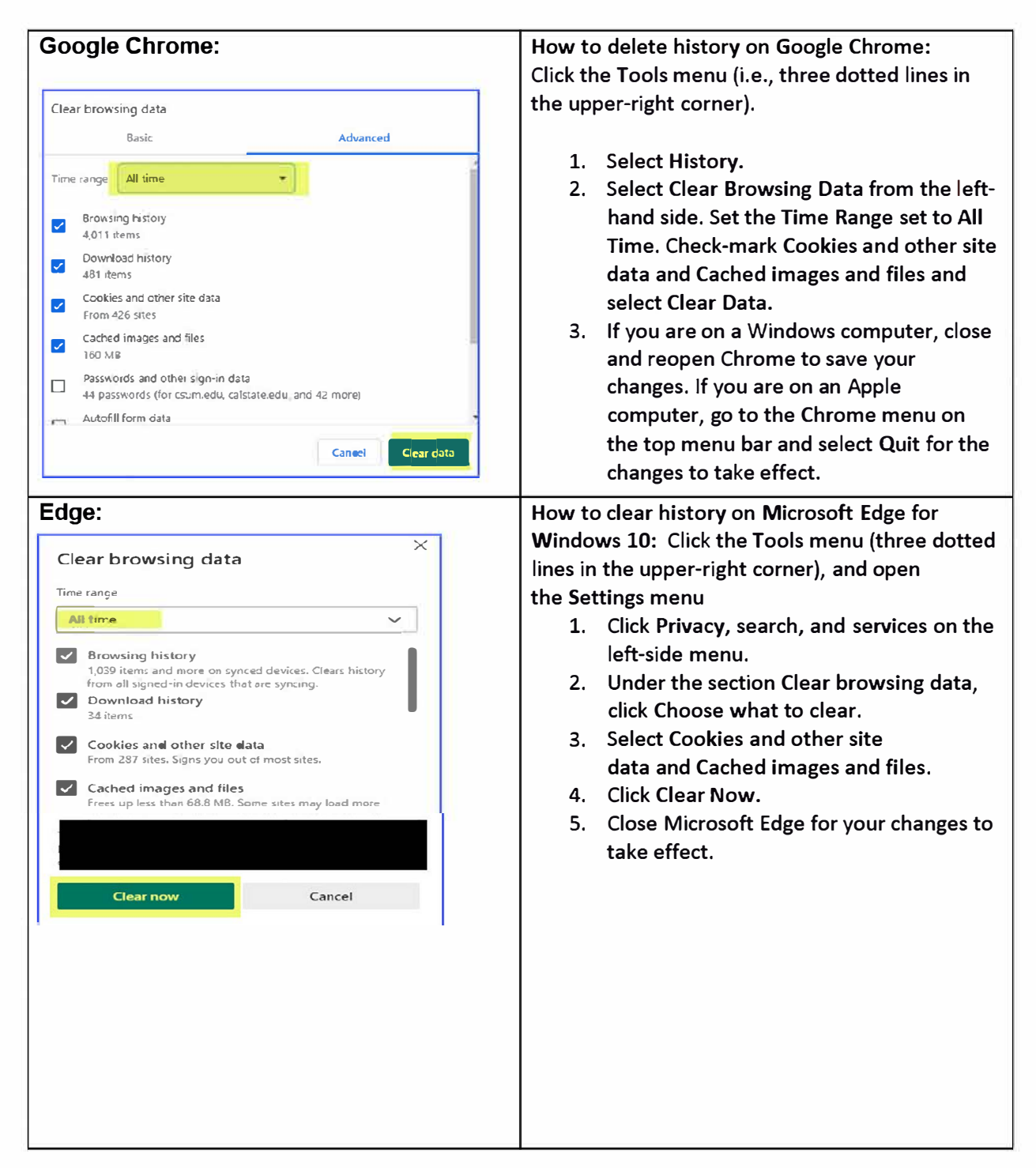

| <b>E</b> valorer                                                                                                    | Users to delete an internet Fundament                   |
|----------------------------------------------------------------------------------------------------|---------------------------------------------------------|
| Explorer:                                                                                                    | How to delete on internet Explorer:                     |
|                                                                                                    | 1. Click the Tools menu (gear symbol at                 |
| Preserve Favorites website data<br>Keep cookies and temporary Internet files that enable your favorite<br>website texterior and finance and disclary factors. | upper right corner)                                     |
| websites to retain preferences and display faster.                                                                                                    | 2. Select the <b>General tab</b>                        |
| Imporary Internet files and website files<br>Copies of webpages, images, and media that are saved for faster                                                  | 3. Under the section <b>Browsing history</b> click      |
| viewing.                                                                                                    | the Delete button                                       |
| <ul> <li>Files or databases stored on your computer by websites to save<br/>preferences or improve website performance.</li> </ul>                            | A shack the bayes from the screenshet                   |
| List of websites you have visited.                                                                                                    | 4. Check the boxes from the screenshot.                 |
| Download History                                                                                                    | 5. Click Delete                                         |
| List of files you have downloaded.                                                                                                    | 6. Click <b>Apply</b> and then <b>OK</b>                |
| <b>Form data</b><br>Saved information that you have typed into forms.                                                                                         |                                                         |
|                                                                                                    | Close Microsoft Edge for your changes to take           |
| Saved passwords that are automatically filled in when you sign in<br>to a website you've previously visited.                                                  | effect.                                                 |
| Tracking Protection, ActiveX Filtering and Do Not Track A list of websites excluded from filtering, data used by Tracking                                     |                                                         |
| Protection to detect where sites might automatically be sharing details<br>about your visit, and exceptions to Do Not Track requests.                         |                                                         |
|                                                                                                    |                                                         |
| About deleting browsing history Delete Cancel                                                                                                    |                                                         |
| Firefox:                                                                                                    | How to delete history on Firefox:                       |
| Clear All History                                                                                                    |                                                         |
|                                                                                                    | 1 Click on the <b>Tools</b> har                         |
| Time range to clear:                                                                                                    | 2 Click on <b>Settings</b> (On Mac, it is               |
|                                                                                                    | 2. Click of Settings (of Mac, it is                     |
| All selected items will be cleared.                                                                                                    | abeleu Preierences).                                    |
| I his action cannot be undone.                                                                                                    | 3. On the menu to the left, select <b>Privacy &amp;</b> |
|                                                                                                    | Security.                                               |
| History                                                                                                    | 4. Under the <b>Cookies and Site Data</b> option,       |
| ✓ Browsing & download history ✓ Cookies                                                                                                    | click the <b>Clear Data</b> button.                     |
| Active logins                                                                                                    | 5. Select only the two options and hit <b>clear</b>     |
|                                                                                                    | now.                                                    |
| Form & search history                                                                                                    | If you are on a Windows computer, close and             |
| Data                                                                                                    | reopen Firefox to save your changes. If you are         |
| Site settings Offline website data                                                                                                    | an an Annia commuter so to the <b>Firef</b>             |
|                                                                                                    | on an Apple computer, go to the <b>Firetox</b> menu on  |
| Clear Now Cancel                                                                                                    | the top menu bar and select <b>Quit</b> for the changes |
|                                                                                                    | to take effect.                                         |
|                                                                                                    |                                                         |

## **Mobile Devices**

| How to clear history on Google Chrome for iOS:<br>Open Google Chrome on your iOS device.                                                                                                    | How to delete history on Safari for iOS – how to delete cookies on iPhone:                                                                                                    |
|----------------------------------------------------------------------------------------------------|----------------------------------------------------------------------------------------------------|
| <ol> <li>Click on the menu toolbar in the bottom<br/>right corner</li> <li>Select Settings.</li> <li>Select Privacy.</li> <li>Select Cookies, Site Data, and Cached<br/>Images and Files. At the top, set the Time<br/>Range set to All Time.</li> <li>Click Clear Browsing Data at the bottom<br/>of the screen.</li> <li>Confirm by clicking Clear Browsing Data again.</li> </ol> | <ul> <li>Go to the Settings app on your device.</li> <li>1. Scroll down to the Safari menu.</li> <li>2. Scroll down and select Clear History and Website Data.</li> <li>3. You will see a pop-up asking if you want to clear the History and Data. Select Clear History and Data.</li> <li>The button for Clear History and Website Data will turn gray when the cache and cookies have been successfully cleared.</li> </ul> |